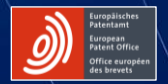

# DEEP TECH FINDER DE L'OEB

OBSERVATOIRE DES BREVETS ET DES TECHNOLOGIES DE L'OFFICE EUROPÉEN DES BREVETS

epo.org

# TABLE DES MATIÈRES

| Découvrez l'une après l'autre les différentes fonctionnalités<br>du Deep Tech Finder          | Diapositives 3 à 16   |
|-----------------------------------------------------------------------------------------------|-----------------------|
| How to find startups and universities                                                         | Diapositives 4 à 9    |
| How to use filters                                                                            | Diapositives 10 et 11 |
| How to find investors                                                                         | Diapositives 12 et 13 |
| How to save lists of startups and universities                                                | Diapositives 14 à 16  |
| Apprenez à utiliser ces fonctionnalités dans différents scénarios en fonction de votre profil | Diapositive 17        |

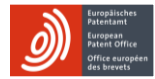

### L'OUTIL DEEP TECH FINDER DE L'OEB VOUS PERMET DE ...

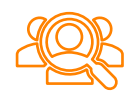

... trouver en Europe des start-ups et universités qui ont déposé des demandes de brevet européen

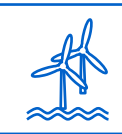

... filtrer celles actives dans des **domaines technologiques particuliers** (par exemple l'éolien en mer) et appliquer d'autres filtres

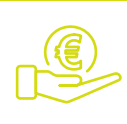

... trouver des **investisseurs** prêts à investir dans des start-ups technologiques européennes

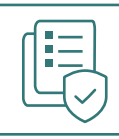

... enregistrer des listes de start-ups et d'universités qui vous serviront plus tard

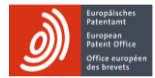

### COMMENT ...

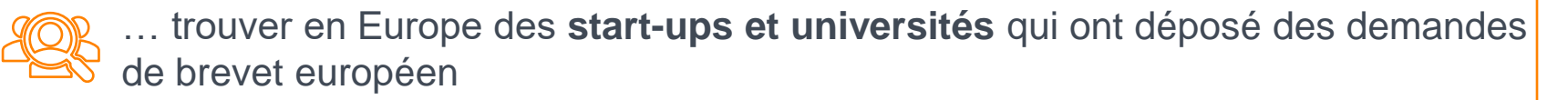

#### (1) Sélectionnez:

All startups pour filtrer toutes les start-ups en Europe qui ont déposé des demandes de brevet européen
Only spinouts pour filtrer les start-ups issues d'universités ou d'organismes de recherche publics

- Only spinouts pour nitrer les stan-ups issues à universites ou à organismes de recherche publ
- Universities pour filtrer les universités qui ont déposé des demandes de brevet européen
- Investors pour filtrer les investisseurs qui comptent dans leur portefeuille des start-ups européennes ayant déposé des demandes de brevets européens

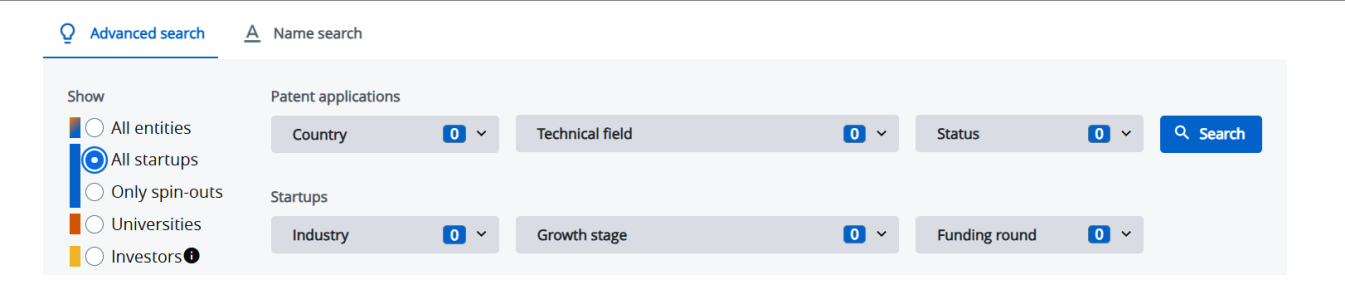

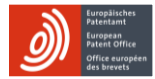

#### DEEP TECH FINDER DE L'OEB

epo.org

| Q Advanced search | A Name search       |     |                 |     |               |           |     |
|-------------------|---------------------|-----|-----------------|-----|---------------|-----------|-----|
| Show              | Patent applications |     |                 |     |               |           |     |
| All entities      | Country             | 0 ~ | Technical field | 0 ~ | Status        | O ∽ Q Sea | rch |
| O All startups    |                     |     |                 |     |               |           |     |
| Only spin-outs    | Startups            |     |                 |     |               |           |     |
| Universities      | Industry            | 0 ~ | Growth stage    | 0 ~ | Funding round | •         |     |
| Investors         |                     |     |                 |     |               |           |     |

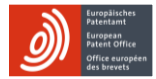

### COMMENT ...

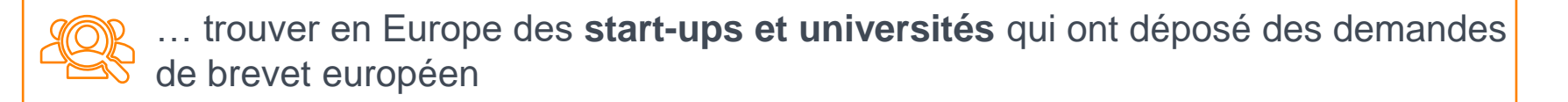

(2) Parcourez la carte avec votre curseur : les start-ups apparaissent en bleu et les universités en orange. Cliquez sur un point pour obtenir des informations.

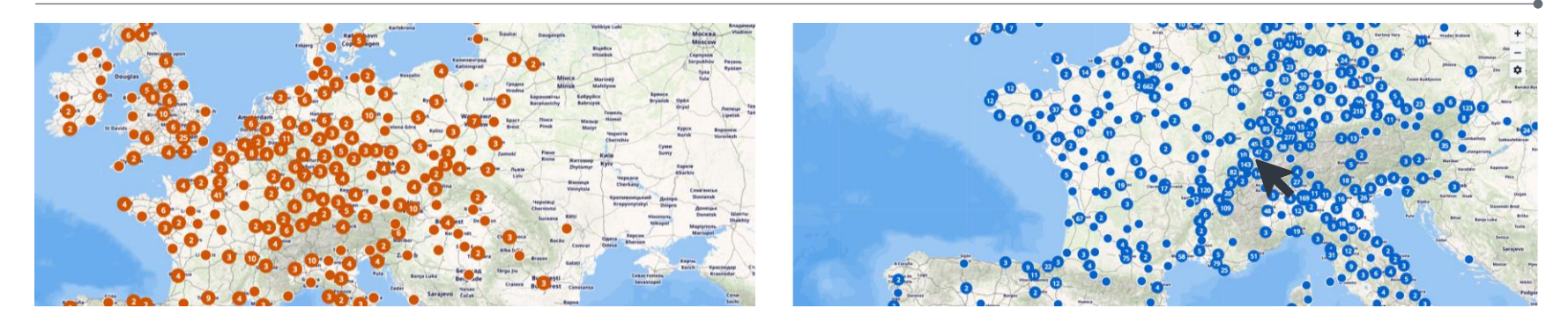

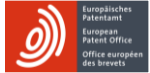

## COMMENT ...

... trouver en Europe des **start-ups et universités** qui ont déposé des demandes de brevet européen

(3) Vous pouvez consulter les informations des différentes startups et universités en cliquant sur le lien vers leur site Internet. Vous pouvez aussi cliquer sur "European Patent Applications" pour voir leurs demandes de brevets ou sur "Funding history" pour afficher leurs données financières sur Dealroom.

**Si une start-up est issue** d'une université ou d'un organisme de recherche public en Europe, cela sera également indiqué. Lorsque vous cliquez sur le nom d'une université, le nom des autres start-ups issues de cette université apparaîtra.

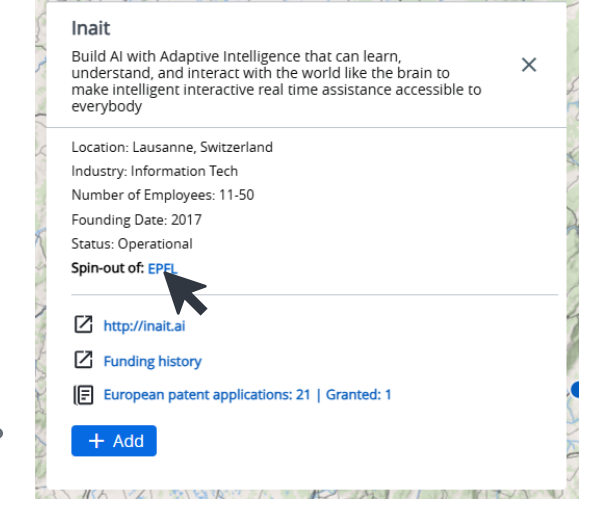

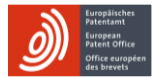

### COMMENT ...

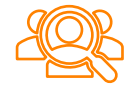

... trouver en Europe des **start-ups et universités** qui ont déposé des demandes de brevet européen

(4) En cliquant sur "European patent applications", vous pourrez consulter chaque demande de brevet sans son intégralité sur le site Espacenet de l'OEB.

| erones<br>obotic systems for a smarter wind turbine maintenad                                                | ce                                                        |               | :                    |
|----------------------------------------------------------------------------------------------------|-----------------------------------------------------------|---------------|----------------------|
| + Add                                                                                                    |                                                           |               |                      |
| European patent applications: 7   Granted: 5                                                                 |                                                           |               |                      |
| Technical field 2 ~ Reset filt                                                                               | ers                                                       |               |                      |
| Title •                                                                                                    | Technical field                                           | Filing Year • | Patent status 🏼 🕈    |
| A Device For Wind Turbine Blade And Tower<br>Maintenance And A System For Raising And Lowering<br>The Device | Other                                                     | 2019          | EP granted           |
| An Arrangement For Lowering And Raising Service To<br>Used For Wind Turbine Blade And Tower Maintenance      | ols Clean energy -<br>production: Offshore<br>wind energy | 2020          | EP granted & Unitary |
| A System And A Method For Inspection Of Rotating Wi<br>Turbine Blade                                         | other                                                     | 2022          | EP granted & Unitary |
| Wind Turbine Robotic Cleaning And Painting System                                                            | Other                                                     | 2022          | EP granted & Unitary |
| Wind-Turbine Maintenance Device                                                                              | Other                                                     | 2022          | Pending              |

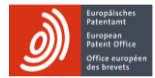

### COMMENT ...

... trouver en Europe des **start-ups et universités** qui ont déposé des demandes de brevet européen

(5) Vous pouvez également effectuer une recherche en précisant le **nom d'une start-up** ou université après avoir cliqué sur "**Name search**".

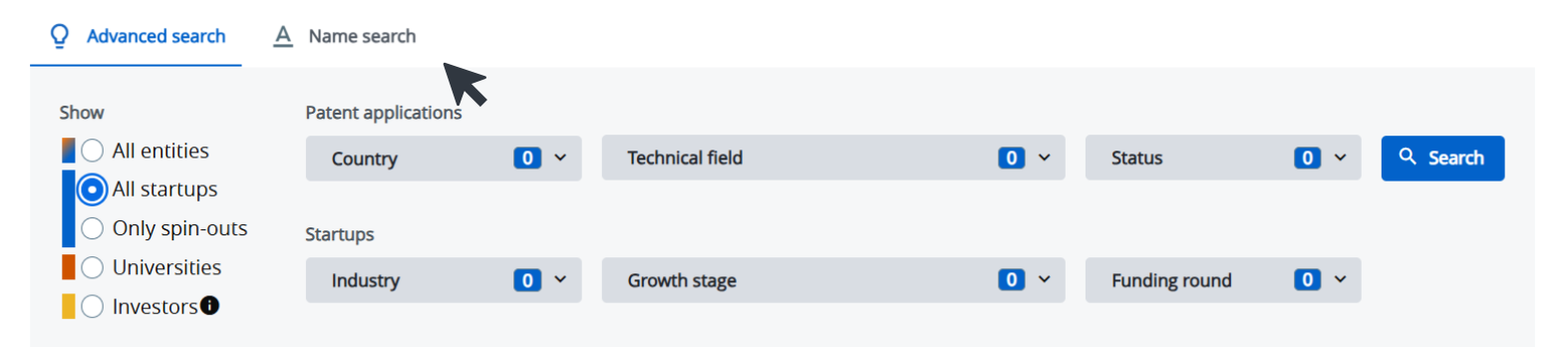

### COMMENT ...

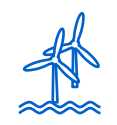

#### ... filtrer des domaines technologiques particuliers

(par exemple l'éolien en mer) et appliquer d'autres filtres

- (1) Utilisez les filtres dans la barre de recherche:
- Country pour sélectionner le pays de la start-up ou de l'université
- Technical field pour sélectionner le domaine technique de la demande de brevet, tel qu'identifié par les examinateurs de brevets
- Status pour sélectionner le statut du brevet (délivré, délivré et unitaire ou en instance)
- Industry, growth stage ou funding round pour sélectionner le secteur, la phase de développement ou le tour de financement de la start-up

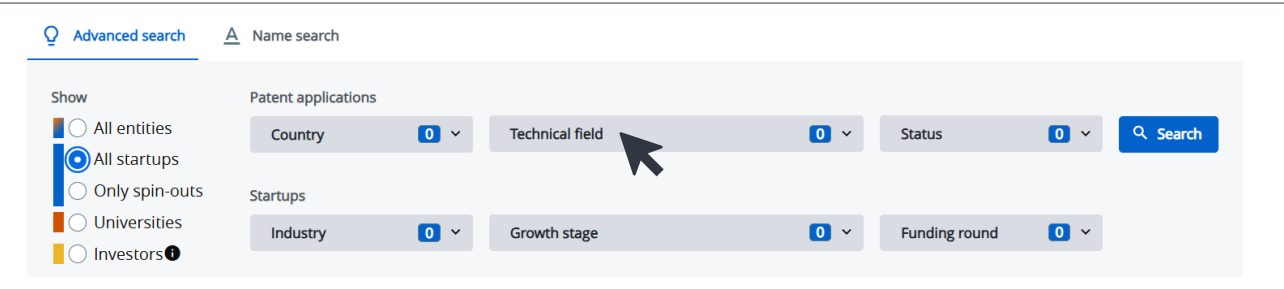

## COMMENT ...

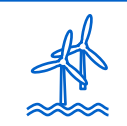

#### ... filtrer des domaines technologiques particuliers

(par exemple l'éolien en mer) et appliquer d'autres filtres

 (2) Une fois votre recherche effectuée, les résultats s'affichent sur une carte ou dans une liste, selon l'option sélectionnée en haut à gauche de la carte.

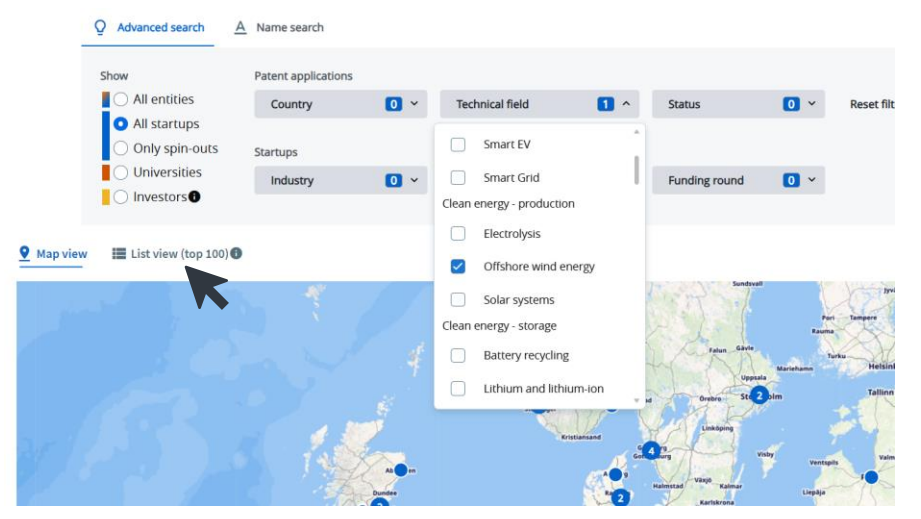

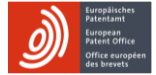

## COMMENT ...

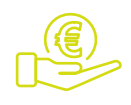

... trouver des **investisseurs** prêts à investir dans des start-ups technologiques européennes

 Pour afficher une liste d'investisseurs dans Deep Tech Finder, rendez-vous sur la page d'accueil et sélectionnez "Investors" et les éventuels filtres que vous souhaitez appliquer. Les investisseurs qui s'affichent dans les résultats sont liés aux demandes de brevet et aux domaines techniques via les start-ups dans lesquelles ils ont investi.

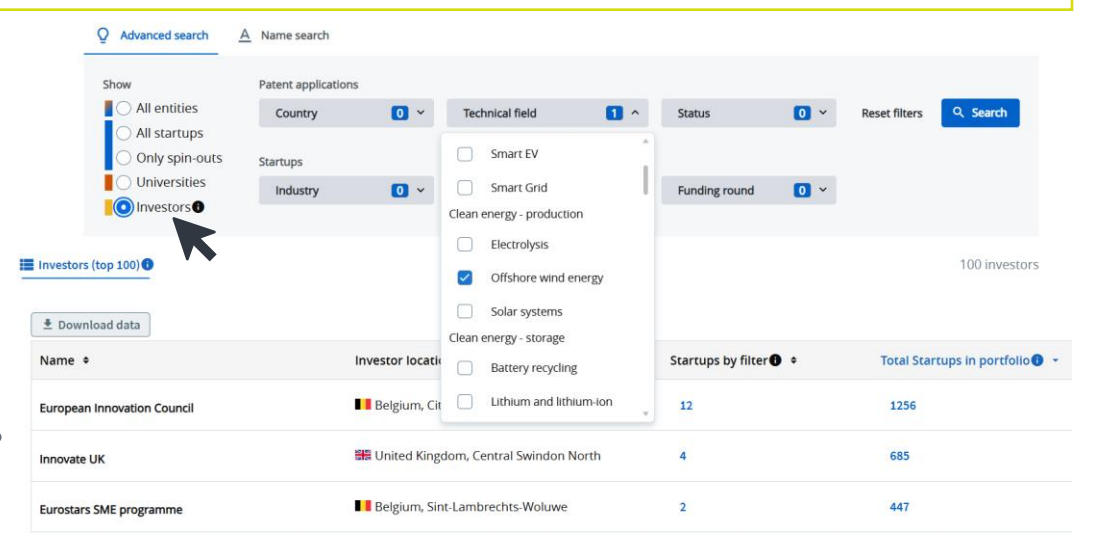

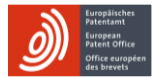

### COMMENT ...

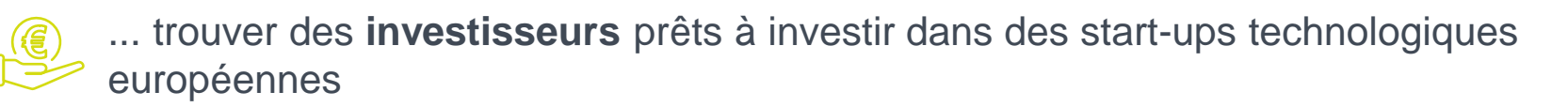

(2) Vous pouvez aussi télécharger la liste. Seuls les 100 investisseurs qui comptabilisent le plus grand nombre de start-ups dans leur portefeuille s'affichent.

| Investors (top 100)         |                                         |                        | 100 investors                   |
|-----------------------------|-----------------------------------------|------------------------|---------------------------------|
|                             | ∧ Hide Filter                           |                        |                                 |
| 🛓 Download data             |                                         |                        |                                 |
| Name +                      | Investor location +                     | Startups by filter 🕕 🕈 | Total Startups in portfolio 🕕 👻 |
| European Innovation Council | Belgium, City of Brussels               | 12                     | 1256                            |
| Innovate UK                 | 🚟 United Kingdom, Central Swindon North | 4                      | 685                             |
| Eurostars SME programme     | Belgium, Sint-Lambrechts-Woluwe         | 2                      | 447                             |
| Venture Kick                | • Switzerland, Zurich                   | 1                      | 148                             |

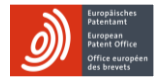

#### COMMENT ...

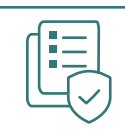

... enregistrer des listes de start-ups et d'universités

(1) Cliquez sur le bouton bleu "+ Add" sur la fiche d'une start-up ou d'une université pour enregistrer jusqu'à 100 start-ups ou universités dans votre liste.

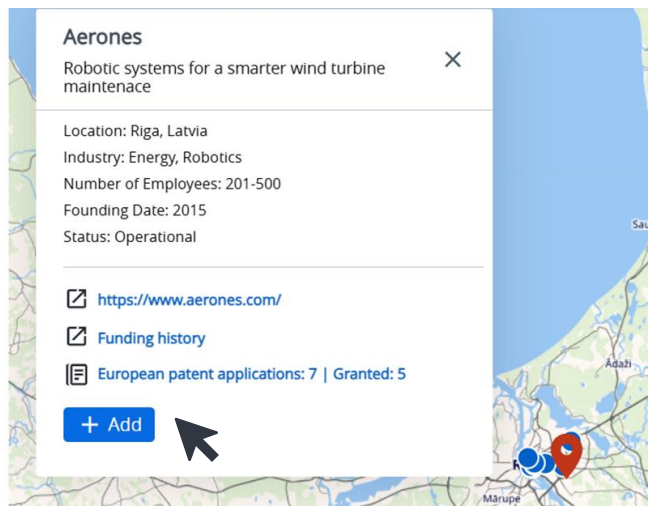

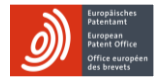

My Startups

Advanced search

epo.org

My Universities

### COMMENT ...

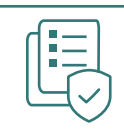

... enregistrer des listes de start-ups et d'universités qui vous serviront plus tard

 (2) En haut de la page, cliquez sur
"My Startups" ou "My Universities" pour afficher la liste.

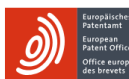

amt an office DEEP TECH FINDER

#### Explore deep tech in Europe

Our Deep Tech Finder helps you find European universities, their spin-outs and other investment-ready startups with patent applications at the EPO. You can also search for investors with a track record of investing in particular startup profiles. Set your preferred filters or search by university, company or investor's name. Once added to your list, you can explore their applications and granted patents. See the FAQ or our demonstration video (08:30 mins)

O Advanced search A Name search

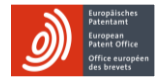

#### COMMENT ...

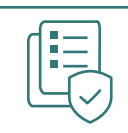

... enregistrer des listes de start-ups et d'universités qui vous serviront plus tard

 (3) Vous pouvez afficher la liste des demandes de brevets de chaque start-up ou université enregistrée en ligne ou la télécharger sous forme de tableau Excel.

| Guegalachus<br>Matatalan<br>Mant Office<br>Mathematik<br>Mathematik |                                                    |               | Advanced search My Startups |
|----------------------------------------------------------------------------------------------------|----------------------------------------------------|---------------|-----------------------------|
| ly Startups                                                                                                    |                                                    |               |                             |
| Download data                                                                                                    |                                                    |               |                             |
| Aerones                                                                                                    |                                                    |               | -                           |
| European patent applications: 7   Granted: 5                                                                                                    |                                                    |               |                             |
| Technical field 2 ~ Reset filters                                                                                                    |                                                    |               | Remove startup              |
| Title +                                                                                                    | Technical field                                    | Filing Year 🕈 | Patent status 🗢             |
| A Device For Wind Turbine Blade And Tower Maintenance And A System For<br>Raising And Lowering The Device                                                                                                    | Other                                              | 2019          | EP granted                  |
| An Arrangement For Lowering And Raising Service Tools Used For Wind<br>Turbine Rlade And Tower Maintenance                                                                                                    | Clean energy - production:<br>Offshore wind energy | 2020          | EP granted & Unitary        |

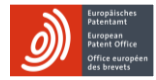

#### epo.org QUELLES FONCTIONNALITÉS DE L'OUTIL PEUVENT M'ÊTRE UTILES ? CELA DÉPEND DE VOTRE PROFIL. ÊTES-VOUS UNE PERSONNE ...?

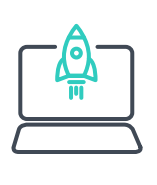

... déjà impliquée dans une start-up technologique?

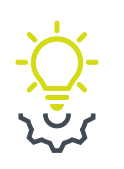

... intéressée par la création d'une start-up technologique?

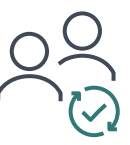

... novice dans les startups technologiques?

- Trouver des investisseurs et de potentiels partenaires
- Analyser les marchés et la concurrence
- Découvrir de possibles collaborations universitaires
- Accéder à des documents brevets
- Identifier des start-ups technologiques prometteuses qui ont déposé des demandes de brevet européen
- Découvrir des expériences réussies de start-ups, ainsi que des informations relatives à leur technologie et à leur financement

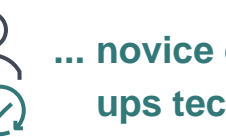

- Outil interactif pour offrir des sessions d'introduction sur la PI et l'entrepreneuriat
- Outil utile pour enseigner les bases du transfert de technologie

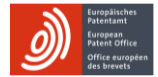

#### Pour plus d'informations

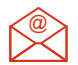

deep-tech-finder@epo.org

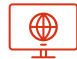

epo.org/deep-tech-finder

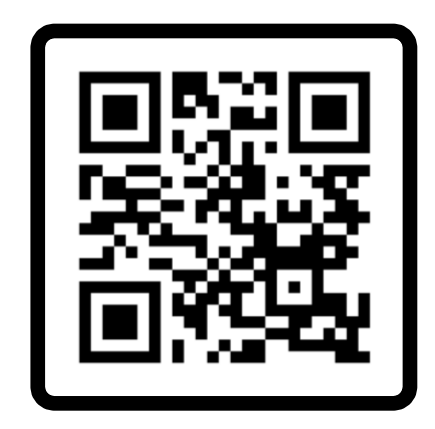